ООО «Техноград плюс»

# ТЕХНОГРАД. КООРДИНАТОР ТЕХНОЛОГИЧЕСКИХ ПРОЦЕССОВ. ИСПОЛНЕНИЕ ЗАКАЗА (ТЕХНОГРАД КТП ИЗ)

Инструкция по установке и настройке

Новосибирск 2024

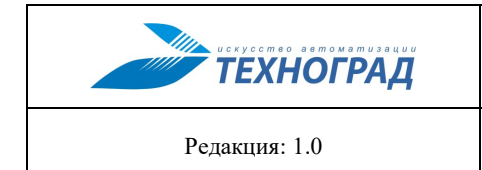

## Оглавление

| Te | рмины и сокращения                                             | 3 |
|----|----------------------------------------------------------------|---|
| 1  | Общие свеления                                                 | 4 |
| 2  | Предварительная полготовка                                     | 5 |
| -  | 2.1 Загрузка программного обеспечения                          | 5 |
| 3  | Инструкция по установке                                        | 6 |
| -  | 3.1 Авторизация в «registry»                                   | 6 |
|    | 3.2 Скачивание комплекта файлов настроек                       | 6 |
|    | 3.3 Запуск ПО «ТЕХНОГРАЛ КТП ИЗ» в режиме контейнера «docker»  | 6 |
|    | 3.4 Проверка работоспособности с учетом авторизационных ланных |   |
|    |                                                                |   |

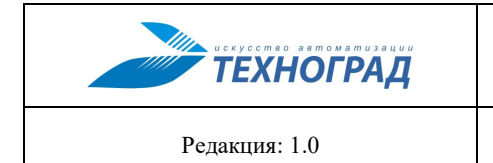

## Термины и сокращения

| Термин              | Обозначение                                                                                                    |
|---------------------|----------------------------------------------------------------------------------------------------|
| ТЕХНОГРАД КТП<br>ИЗ | ПО «ТЕХНОГРАД. КООРДИНАТОР ТЕХНОЛОГИЧЕСКИХ ПРО-<br>ЦЕССОВ. ИСПОЛНЕНИЕ ЗАКАЗА (ТЕХНОГРАД КТП ИЗ)» раз-<br>работки ООО «Техноград плюс»                                                                 |
| ТЕХНОГРАД<br>ИПСД   | ПО «ТЕХНОГРАД. ИНТЕГРАЦИОННАЯ ПЛАТФОРМА СЕРВИ-<br>СОВ И ДАННЫХ (ТЕХНОГРАД ИПСД)» разработки ООО «Тех-<br>ноград плюс», включенное в Реестр ПО<br><u>https://reestr.digital.gov.ru/reestr/2011609/</u> |
| СУБД                | Система управления базами данных                                                                                                    |
| БД                  | База данных                                                                                                    |
| ПО                  | Программное обеспечение                                                                                                    |

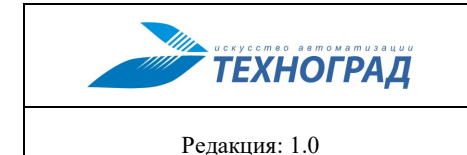

## 1 Общие сведения

Полное наименование ПО: «ТЕХНОГРАД. КООРДИНАТОР ТЕХНОЛОГИЧЕС-КИХ ПРОЦЕССОВ. ИСПОЛНЕНИЕ ЗАКАЗА (ТЕХНОГРАД КТП ИЗ)» (далее — «ТЕХ-НОГРАД КТП ИЗ»). В целях дальнейшей идентификации программного продукта в настоящем документе используются его краткое наименование: «ТЕХНОГРАД КТП ИЗ».

Программное обеспечение (Программный продукт, программа для ЭВМ) «ТЕХНО-ГРАД. КООРДИНАТОР ТЕХНОЛОГИЧЕСКИХ ПРОЦЕССОВ. ИСПОЛНЕНИЕ ЗАКАЗА (ТЕХНОГРАД КТП ИЗ)» представляет собой систему, являющуюся системой класса Fulfillment, и предназначенной для управления процессом выполнения заказа с момента его оформления и до момента его завершения.

Руководство по установке и настройке (далее — Руководство) предназначено для администраторов, содержит описание шагов для выполнения установки ПО «ТЕХНОГРАД КТП ИЗ», а также его первоначальной настройки.

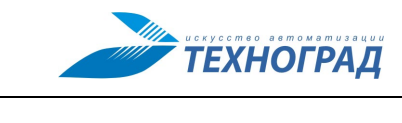

Редакция: 1.0

## 2 Предварительная подготовка

#### 2.1 Загрузка программного обеспечения

Перед установкой и настройкой ПО «ТЕХНОГРАД КТП ИЗ» необходимо предварительно выполнить следующие действия:

- 1. Подготовить компьютер либо вирутальную машину с установленным RedOS Linux 7.3.2 (Инструкция по установке RedOS).
- 2. Установить систему управления контейнерами «docker» и утилиты «git» и «dockercompose» (процесс установки выходит за рамки текущего руководства и описан в справочном центре), распространяемые под свободными лицензиями.
- 3. Убедиться, что пользователь, от имени которого происходит тестирование установки, имеет необходимые права в системе. Минимально входит в локальную группу пользователей «*docker*» и имеет доступ к ресурсам ООО «Техноград плюс» (репозиторий ПО «ТЕХНОГРАД КТП ИЗ») через Интернет.
- 4. Убедиться в наличии набора авторизационных пар логин/пароль для доступа к вышеупомянутым ресурсам ООО «Техноград плюс» (по отдельному запросу).

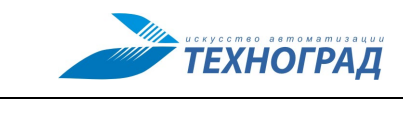

Редакция: 1.0

## 3 Инструкция по установке

### 3.1 Авторизация в «registry»

Для получения образа ПО «ТЕХНОГРАД КТП ИЗ» необходимо выполнить авторизацию в системе хранения *«docker-oбразов»* (registry) ООО «Техноград плюс».

Например, логин ktp-tst и пароль KTP123.

\$ docker login -u ktp-tst -p KTP123 tghub.tgrad.ru
...
Login Succeeded

## 3.2 Скачивание комплекта файлов настроек

Для запуска ПО «ТЕХНОГРАД КТП ИЗ» необходимо получить настройки из gitрепозитория, выполнив команду и указав соответствующий логин-пароль:

```
$ mkdir -p /opt/docker
$ cd /opt/docker
$ git clone https://tglab.tgrad.ru/docker/redos/ktp-demo.git
Cloning into 'ktp-demo'...
Username for 'https://tglab.tgrad.ru': ktp-tst
Password for 'https://ktp-tst@tglab.tgrad.ru': KTP123
...
$ cd ktp-demo
```

Файл docker-compose.yml содержит данные для запуска четырех контейнеров ПО «ТЕХНОГРАД КТП ИЗ»:

- контейнер с БД PostgreSQL 15 (pgsql15demo),
- контейнер с ПО «ТЕХНОГРАД ИПСД» (datumnode),
- контейнеры с ПО «ТЕХНОГРАД КТП ИЗ» (oss-service, blazor-service).

#### 3.3 Запуск ПО «ТЕХНОГРАД КТП ИЗ» в режиме контейнера «docker»

Запуск ПО «ТЕХНОГРАД КТП ИЗ» выполняется командой:

```
$ docker-compose up -d
[+] Running 18/18
ii oss-service Pulled
42.8s
ii eaeb0060c7b5 Pull complete
37.8s
```

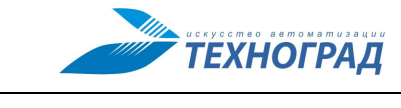

ТЕХНОГРАД. КООРДИНАТОР ТЕХНОЛОГИЧЕСКИХ ПРОЦЕССОВ. ИСПОЛНЕНИЕ ЗАКАЗА (ТЕХНОГРАД КТП ИЗ). Инструкция по установке и настройке

| Редакция: 1.0                                | 2024 год | Стр. 7 из 8 |
|----------------------------------------------|----------|-------------|
| <pre># ef188734a29a Pull complet 38.1s</pre> | :e       |             |

: 2fa837b9abe2 Pull complete 39.6s : 493744179334 Pull complete 41.7s ∷ pgsql15demo Pulled 69.6s ∷ f77aa168559b Pull complete 38.2s : 0d5773d647bc Pull complete 39.1s : 38c97701e616 Pull complete 68.9s **i** blazor-service Pulled 76.2s ∷ b63f3d18b544 Pull complete 73.7s ∷ 0ef525e8af0e Pull complete 75.3s ∷ datumnode Pulled 91.5s ∷ 17d68804f26c Pull complete 52.4s ∷ a84e172ac77a Pull complete 56.0s ∷ d3b98b121580 Pull complete 56.2s ∷ b760ced8418e Pull complete 88.2s ∷ b471dbeca03e Pull complete 90.8s [+] Running 4/4 : Container pgsql15demo Started 3.2s 🗄 Container datumnode Started 3.5s : Container oss-service Started 4.1s : Container blazor-service Started 4.4s

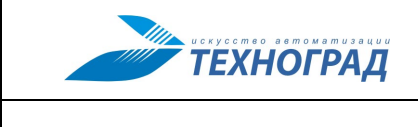

### 3.4 Проверка работоспособности с учетом авторизационных данных

Для проверки работоспособности ПО «ТЕХНОГРАД КТП ИЗ», запущенного в режиме контейнера *«docker»*, достаточно обратиться к нему с помощью браузера: ПО доступно по адресу <u>http://<your host ip></u>, где *«your\_host\_ip>—* адрес *«docker-xocma»*, на котором запущен контейнер.

В целях демонстрации работоспособности ПО «ТЕХНОГРАД КТП ИЗ» для входа в систему необходимо использовать учётную запись пользователя: admin с паролем 12345.